- Go to College Website (<u>https://www.govtcollegephulbani.org</u>)
- Click on Student Login. (<u>https://pacstudent.ivyeduerp.com</u>)

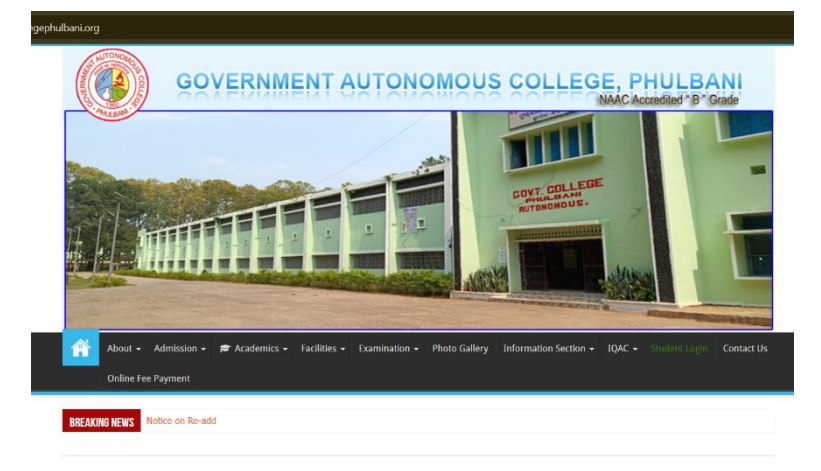

• Login using your Roll No and Date of Birth in the student login portal

| Smart IT Solution | GOVERNMENT AUTONOMOUS<br>COLLEGE, PHULBANI, ODISHA                                               |  |  |
|-------------------|--------------------------------------------------------------------------------------------------|--|--|
|                   | Welcome Exam No: B422-087 Date of Birth 10/07/2005 Enter Captcha N2K2U5 Com Download Guidelines. |  |  |

- Click on Online Form Fill-up in student login.
- Select Exam Session and Semester to view Examination Fee Amount and Subject details.
- Verify the fee amount and subject details then go to Click here to pay the fee amount to go to payment page.

| ÷      | → C S pacstudent.ivyeduerp.co                                      | m/Portal_Student/RequestSubject.aspx                                                                            |              |                                  | * * ±                            | * 🕐        |
|--------|--------------------------------------------------------------------|----------------------------------------------------------------------------------------------------|--------------|----------------------------------|----------------------------------|------------|
| -      | Smarl IT Solution                                                  | ERP                                                                                                    |              |                                  | Welcome DIPIKA PRAD              | )HAN   Log |
| 4      | VIEW PROFILE                                                       | Subject List                                                                                                    |              |                                  |                                  |            |
| e<br>e | ONLINE FORM FILL-UP<br>ONLINE FORM FILL-UP<br>ADMIT CARD/EXAM CARD | Online Form Fill-up                                                                                             |              |                                  |                                  |            |
| ¢      | EXAM RESULT                                                        | Exam Session                                                                                                    | : 2025       |                                  | Name : DIPIKA PRADHAN / BA22-087 |            |
|        | PERSONAL INFORMATION                                               | Select Semeter                                                                                                  | : Sem-6 ~    |                                  | BA/ANTHRPOLOGY                   |            |
| C      | UPDATE PERSONAL DETAILS                                            | Exam Type                                                                                                    | : Regular v  |                                  | Form fill-up Date : 21/03/2025   |            |
|        |                                                                    | Examination fee paid Rs.                                                                                        | : 1420       | Click here to pay the fee amount |                                  |            |
|        |                                                                    | Mobile No                                                                                                    | : 7848977358 |                                  | Download Guidelines.             |            |
|        |                                                                    | Fees Receipt Reference No                                                                                       | :[]          |                                  |                                  |            |
|        |                                                                    | Subject Name                                                                                                    |              |                                  | Mark Obt.                        |            |
|        |                                                                    | DSE-6.3 ANTHROPOLOGY<br>DSE-6.4 PROJECT<br>C-6.1 ANTHROPOLOGY<br>C-6.2 ANTHROPOLOGY<br>AFCC-6.5 FTHICS & VALUES |              |                                  |                                  |            |
|        |                                                                    |                                                                                                    |              | 1.4                              |                                  |            |

• Fill all the details in the payment page and make payment.

| $\leftarrow$ $\rightarrow$ C $\ddagger$ form.qfixonline.com/autonomo | usphulbani           |                      |                |                | 다 Q ☆ 🐐 한   土 😗 i |
|----------------------------------------------------------------------|----------------------|----------------------|----------------|----------------|-------------------|
|                                                                      |                      | GOVT AUTONOMOUS COLL | LEGE, PHULBANI |                |                   |
|                                                                      | Roll No *            | N                    | lame *         |                |                   |
|                                                                      | DOB •<br>Select Date | Phone Number*        |                | Email*         |                   |
|                                                                      | Programme *          | D                    | lepartment *   |                |                   |
|                                                                      | Social Category *    | Gender *             | Select         | Payment Type * |                   |
|                                                                      | Select ~             | Select               | ~              | Select ~       |                   |

- Go Back to the student login tab.
- Fill the Payment receipt no/transaction no in the given box.
- Click on Submit the form to complete the form fill up process.
- Click on Download Form to download the form in pdf format.
- Submit the Hard Copy of the form downloaded along with the payment receipt.

| ← → ♂ to pacstudent.ivyeduerp.co | m/Portal_Student/RequestSubject.asp                                                                                                    |               |                                  | 🖈 🔅 బ్                          | )  🗶 🖤 |  |
|----------------------------------|----------------------------------------------------------------------------------------------------|---------------|----------------------------------|---------------------------------|--------|--|
| CONLINE FORM FILL-UP             | Online Form Fill-up                                                                                                    |               |                                  |                                 |        |  |
| C ADMIT CARD/EXAM CARD           |                                                                                                    |               |                                  |                                 |        |  |
| C EXAM RESULT                    | Exam Session                                                                                                    | : 2025        | 1                                | Name : DIPIKA PRADHAN / BA22-   | 087    |  |
| C PERSONAL INFORMATION           | Select Semeter                                                                                                    | : Sem-6 ~     |                                  | BA/ANTHRPOLOGY                  |        |  |
| C UPDATE PERSONAL DETAILS        | From Tons                                                                                                    | . Desular     |                                  | From All um Date + 24 (02 (2025 |        |  |
|                                  | Exam type                                                                                                    | : Regular *   |                                  | Porni nil-up Date : 21/03/2025  |        |  |
|                                  | Examination fee paid Rs.                                                                                                    | : 1420        | Click here to pay the fee amount |                                 |        |  |
|                                  | Mobile No                                                                                                    | : 7848977358  |                                  | Download Guidelines.            |        |  |
|                                  | Fees Receipt Reference No                                                                                                    | : RECIEPT NO. |                                  |                                 |        |  |
|                                  | Subject Name                                                                                                    |               |                                  | Mark Obt.                       |        |  |
|                                  | DSE-6.3 ANTHROPOLOGY<br>DSE-6.4 PROJECT<br>C-6.1 ANTHROPOLOGY<br>C-6.2 ANTHROPOLOGY<br>AECC-6.5 ETHICS & VALUES                                                              |               |                                  |                                 |        |  |
|                                  | **Note - 1 : If the above information are found correct then click on submit button.<br>**Note - 2 : The decision of the principal will be final and binding in this matter. |               |                                  |                                 |        |  |
|                                  |                                                                                                    |               |                                  |                                 |        |  |
|                                  | **Note - 3 : For any query contact - EXAM CELL                                                                                                    |               |                                  |                                 |        |  |
|                                  | Submit the Form Download Form                                                                                                    |               |                                  |                                 |        |  |
|                                  | Crievance WRITE TO US IF FOUND ANY DISCRIPANCY IN SUBJECTS DISPLAYED                                                                                                    |               |                                  |                                 |        |  |